## Anleitung Prüfungsfragenquiz

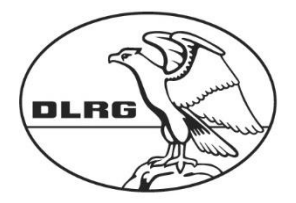

Deutsche Lebens-Rettungs-Gesellschaft e.V.

## **Apple - Version**

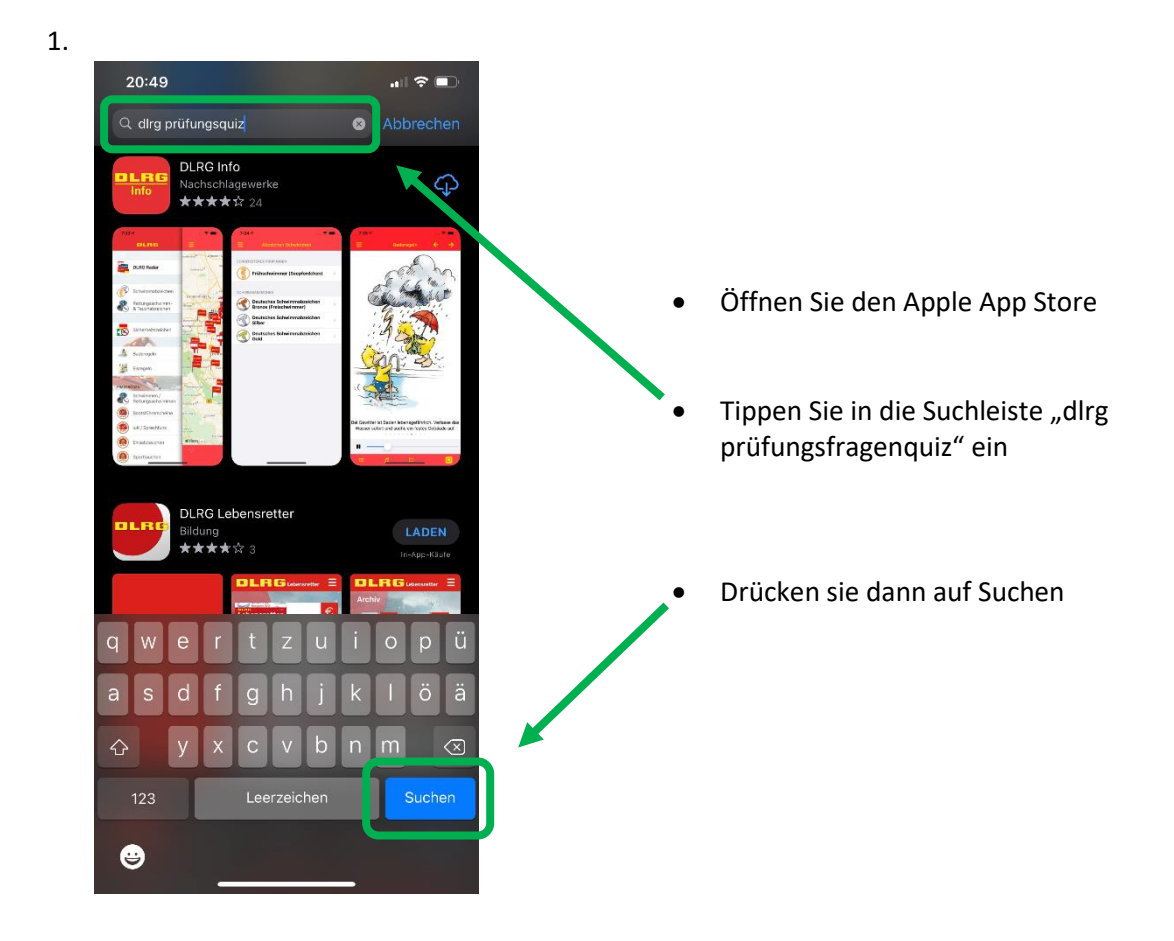

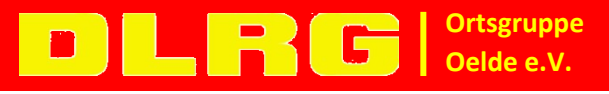

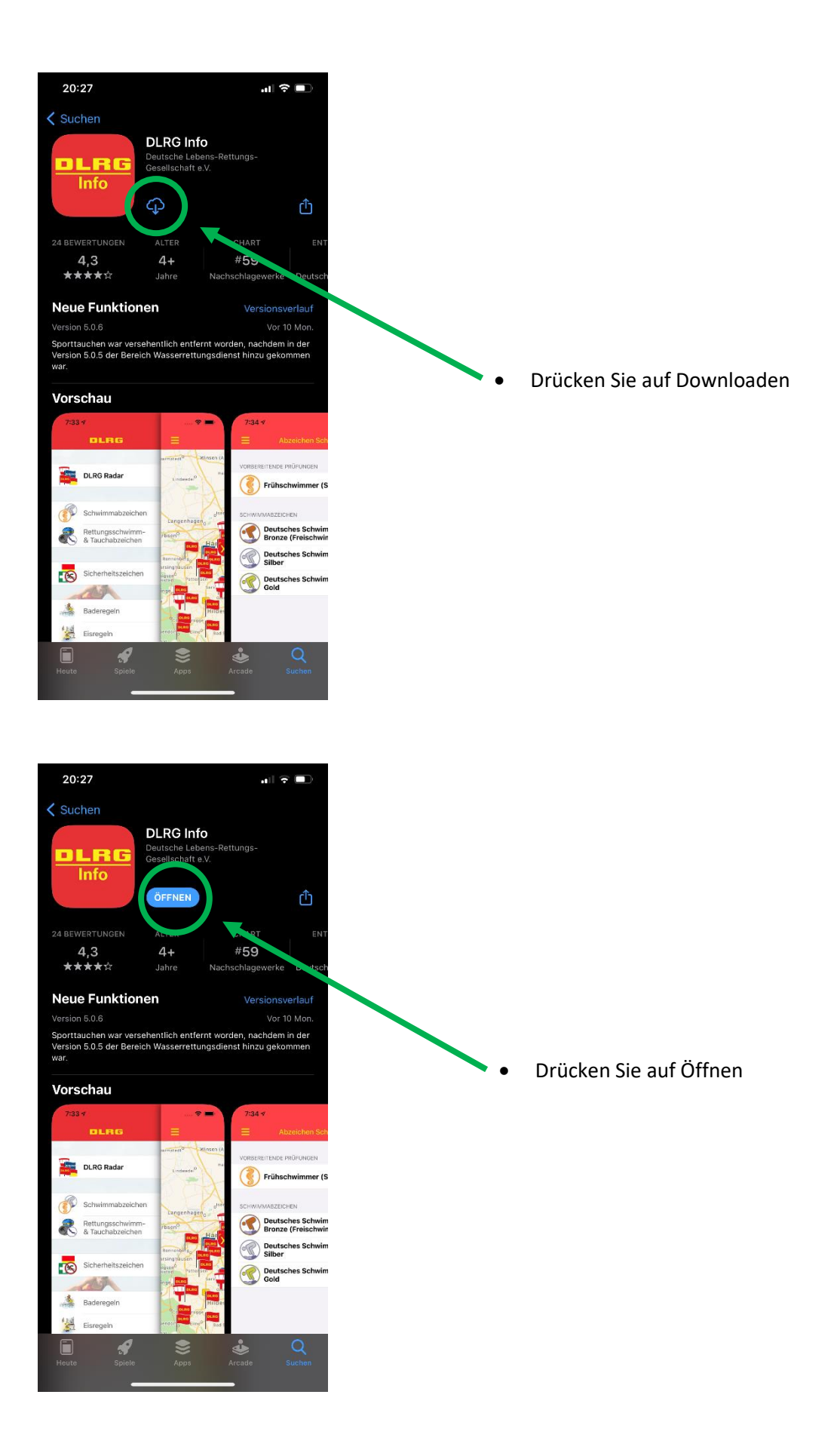

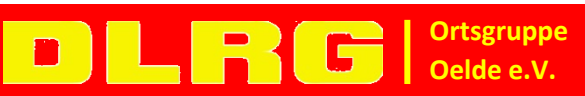

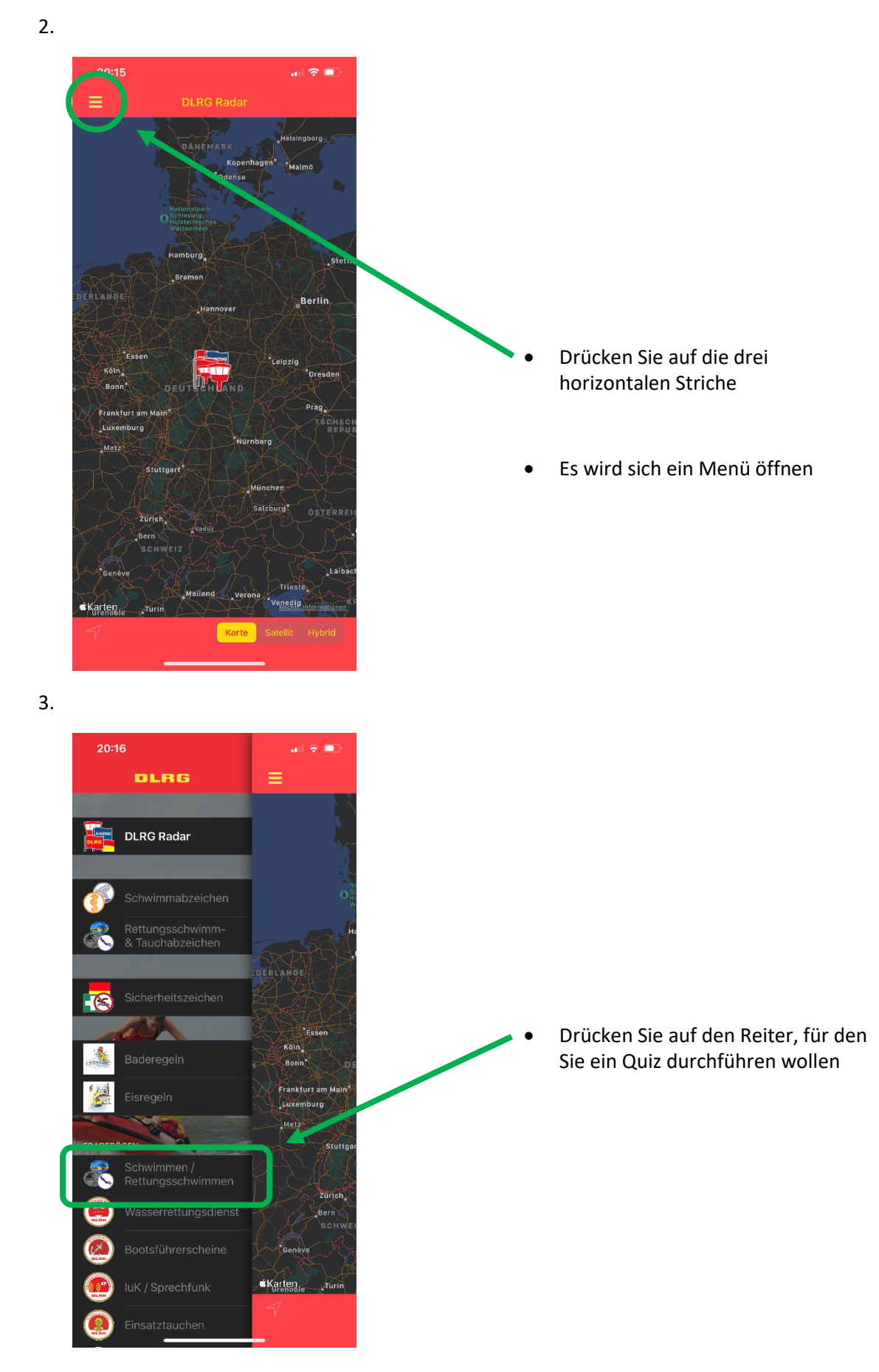

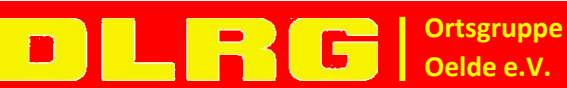

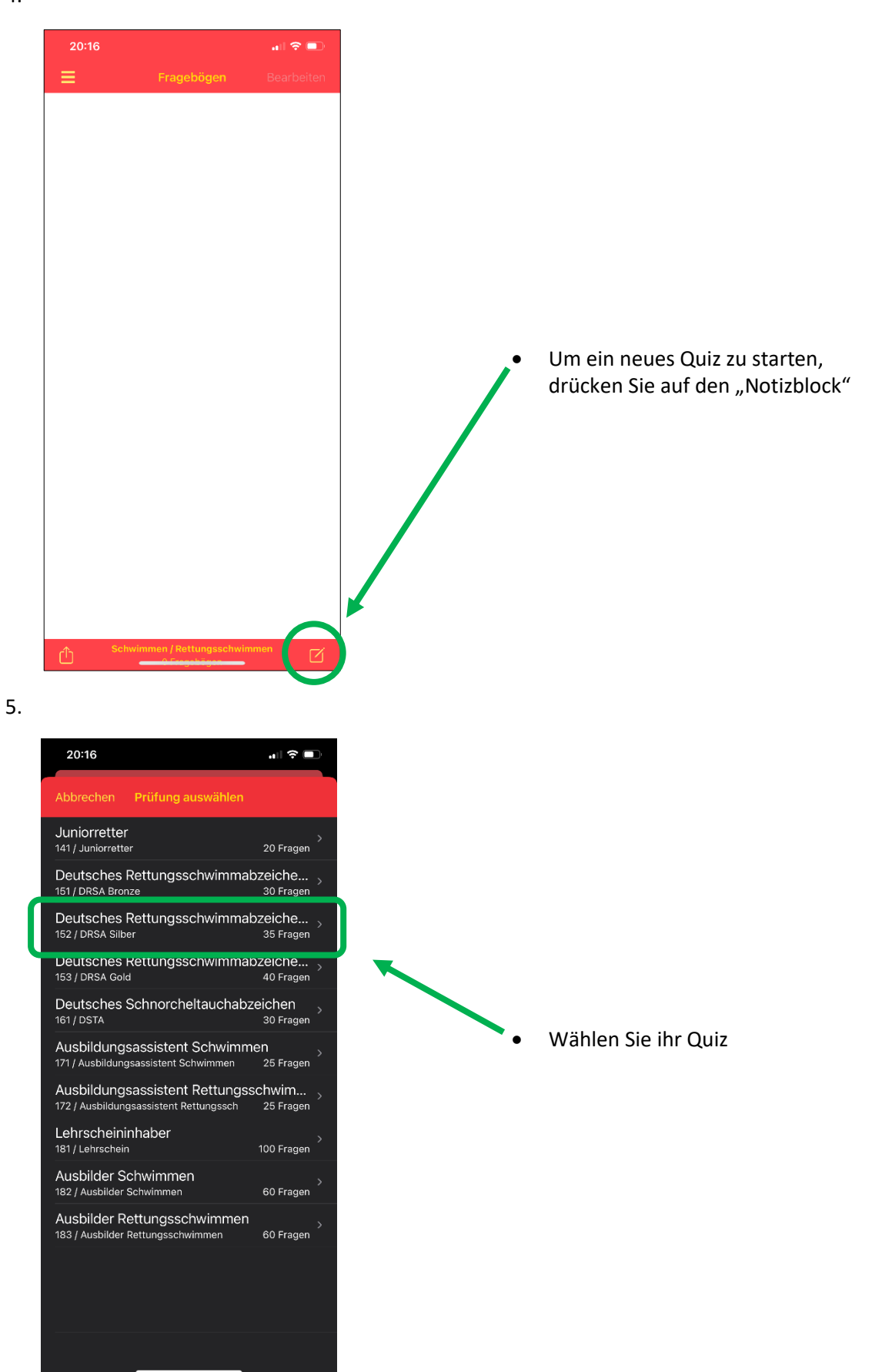

www.oelde.dlrg.de

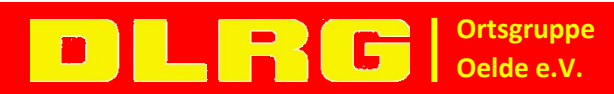

Montag, 2. August 2021

Seite 4 von 8

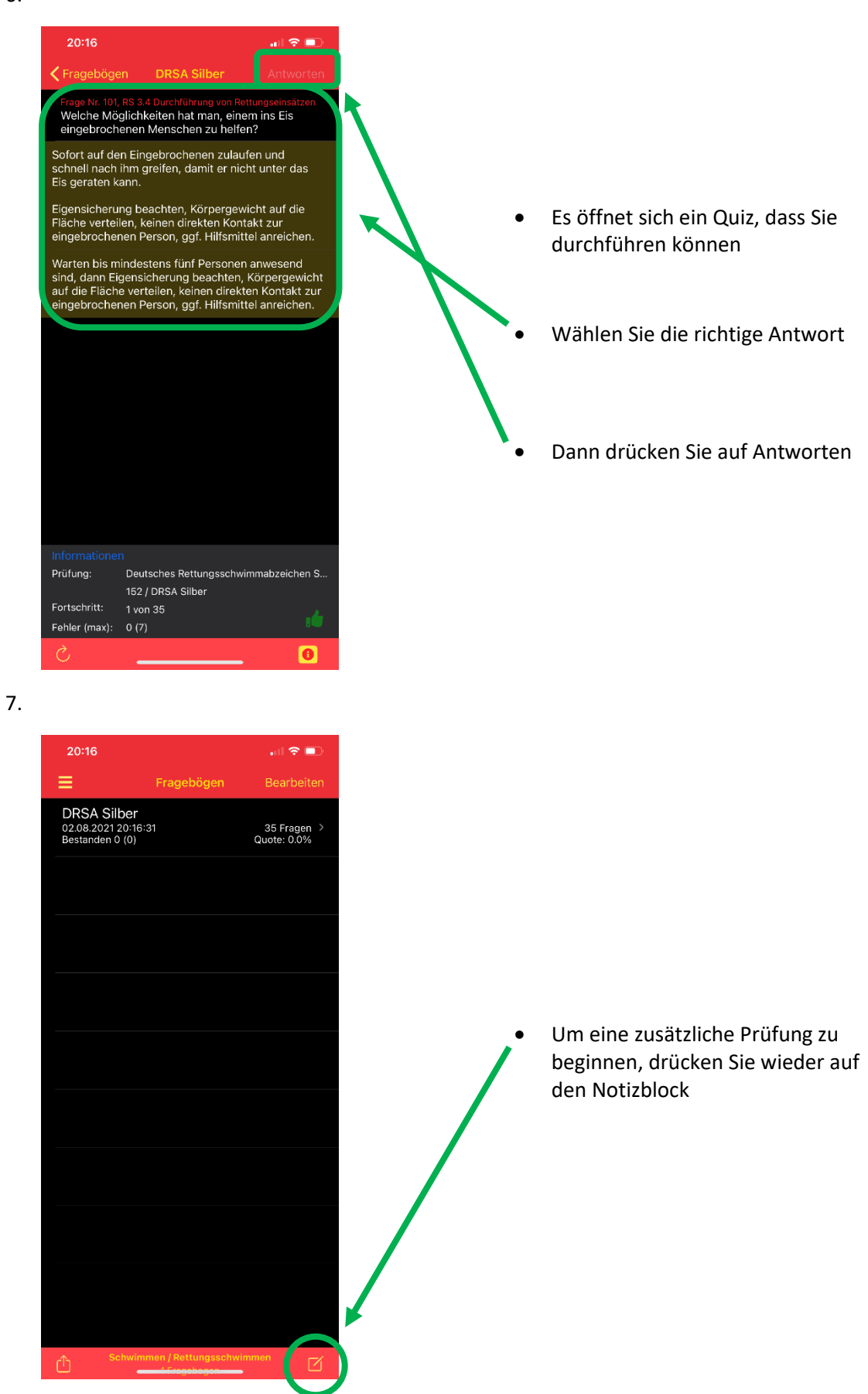

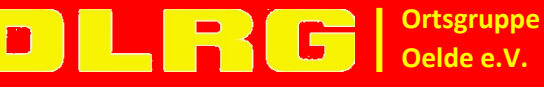

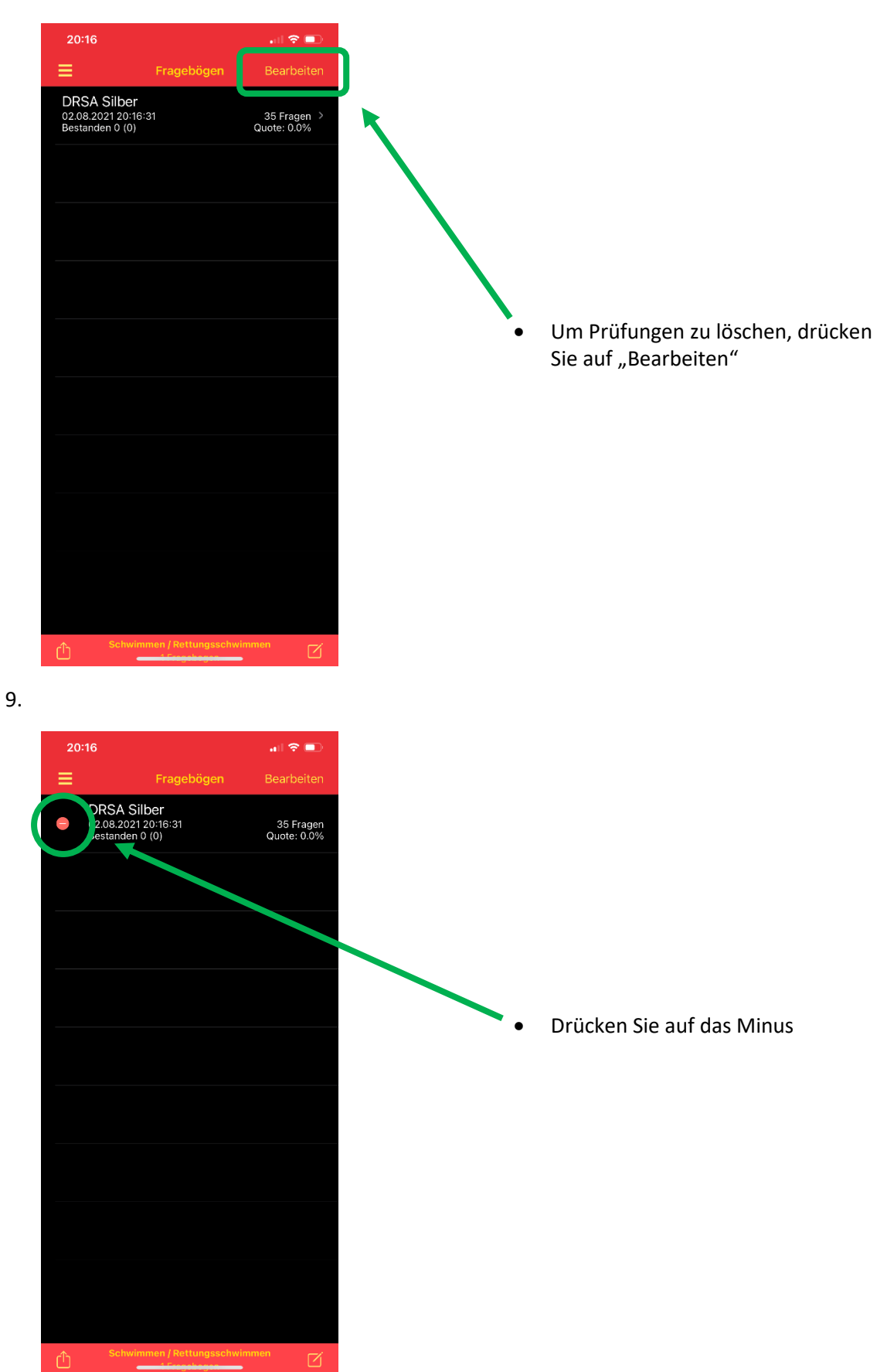

www.oelde.dlrg.de

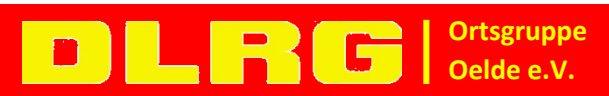

Seite 6 von 8

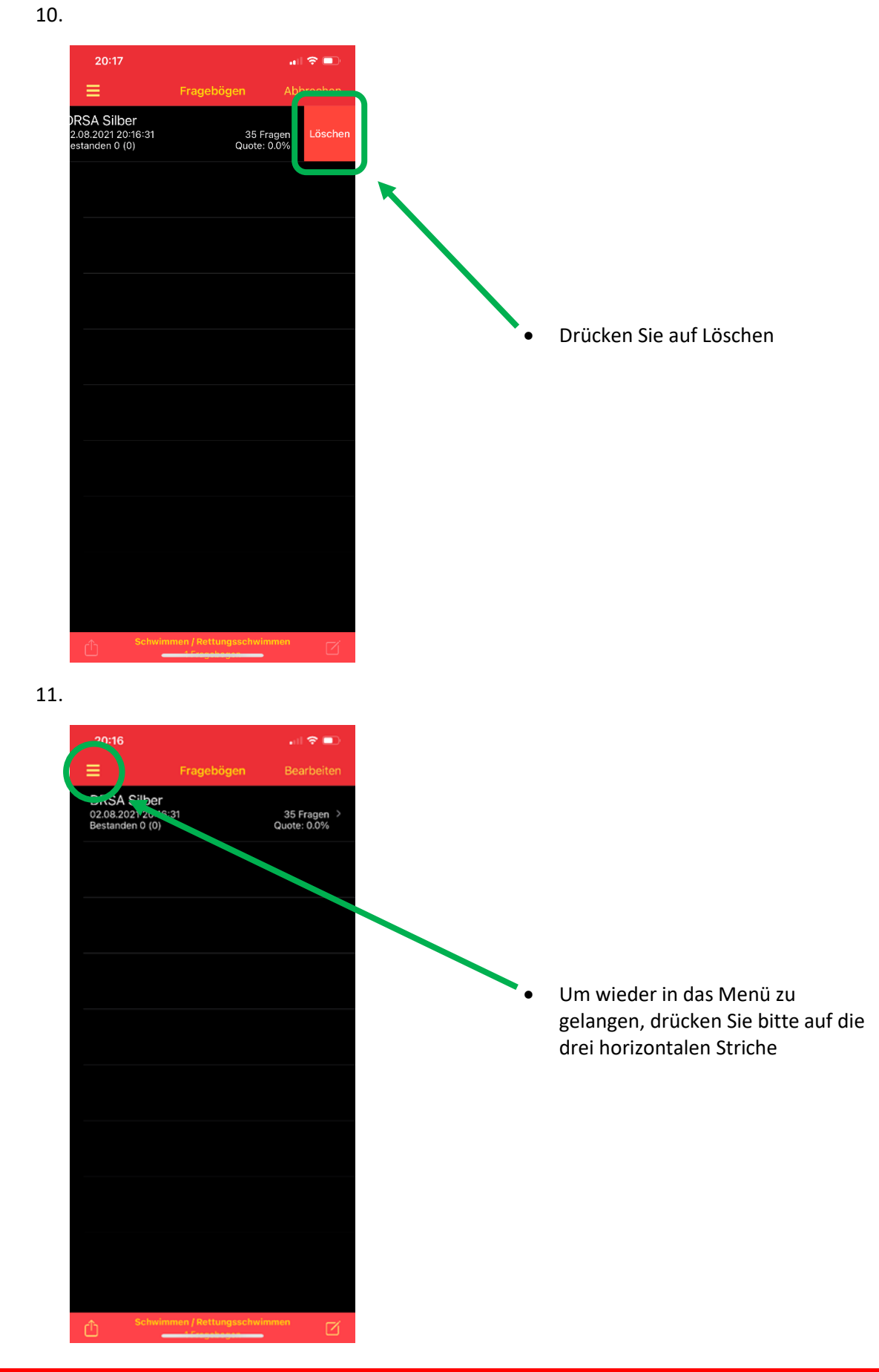

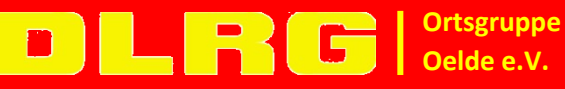

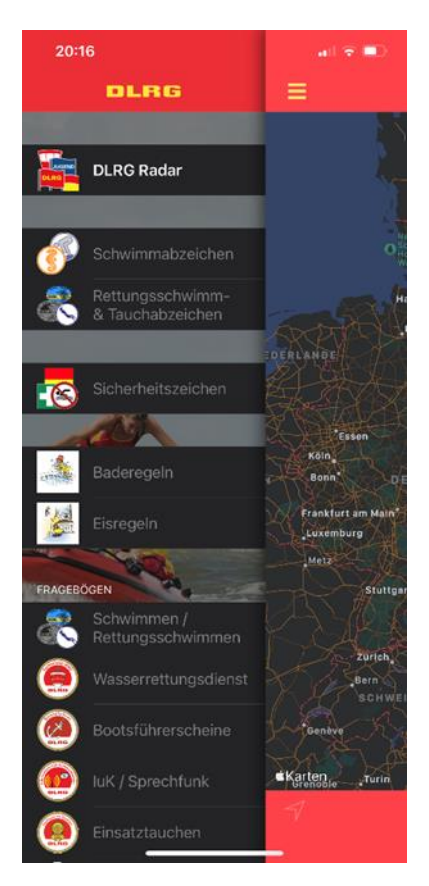

Weitere Informationen:

https://oelde.dlrg.de

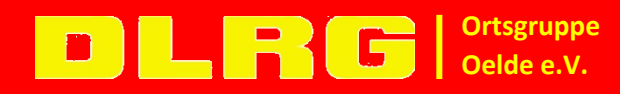

Montag, 2. August 2021

www.oelde.dlrg.de

Seite 8 von 8